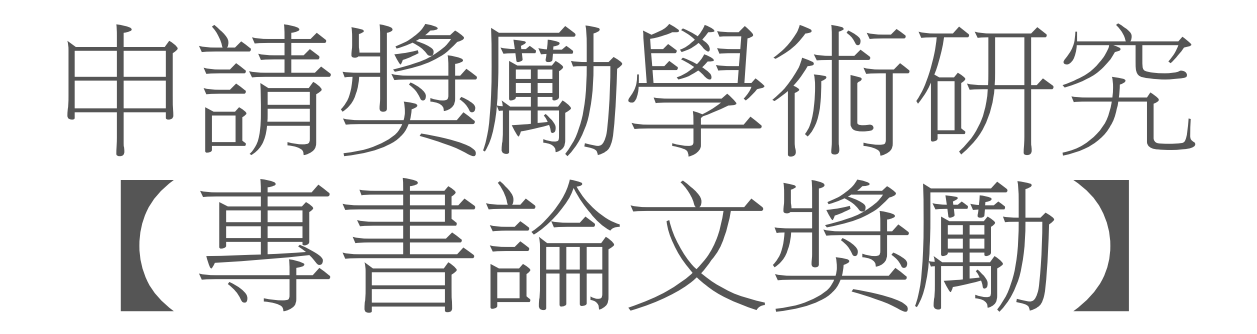

# 教學手冊-2021年1月

網址: <u>http://pmaas.ntou.edu.tw/MARS\_PMAAS/</u>

## 專書論文獎勵 需求條件:單元【著作、專書、篇章】必須先有資料,才能申請

| 研發處 - 計畫管語              | 理暨獎廣                                                       | 助補助系統 | 5         |        |             |   |           | Welcome,<br>李玖委                                              |  |
|-------------------------|------------------------------------------------------------|-------|-----------|--------|-------------|---|-----------|--------------------------------------------------------------|--|
| ⇔ ⇔                     | ☆ > 教師研究著作資料 > 著作、専書、篇章     2021/1/31(週日)15:20:04,目前線上人數:4 |       |           |        |             |   |           |                                                              |  |
| 🖵 研究計畫管理 🛛 🗸            | 著作、專書、篇章列表                                                 |       |           |        |             |   |           |                                                              |  |
| 📮 申請獎勵學術研究 🛛 🗸          |                                                            |       |           |        |             |   |           |                                                              |  |
| 🖵 教師研究著作資料 🛛 🗸          | 出版年月 : 請選擇出版月 > 起 - 請選擇出版月 > 起 - 請選擇出版月 > 問選擇出版月 >         |       |           |        |             |   |           |                                                              |  |
| 期刊論文/學報                 | 事書名稱「一」                                                    |       |           |        |             |   |           |                                                              |  |
| 學術論文/展演活動               |                                                            |       |           |        |             |   |           |                                                              |  |
| » 著作、専書、篇章              | 専書/専書論文: 請選擇 ✓ ✓ Q 香詢 × 清除                                 |       |           |        |             |   |           |                                                              |  |
| 教師研討會論文                 |                                                            |       |           |        |             |   |           |                                                              |  |
| 教師榮獲獎項                  | 授尋結果:1 筆                                                   |       |           |        |             |   |           |                                                              |  |
| 教師技術報告                  |                                                            | 新申請表  | 匯出Excel檔案 |        |             |   |           | 母貝顯不筆契: 20 ♥                                                 |  |
| 事業技術服務                  | 序號                                                         |       | 所屬計畫案 ♦   | 出版年月 ♦ | 專書/專書論文名稱 ◀ | : | 専書類型 ◆    |                                                              |  |
| 教師其他                    | 1                                                          |       | 無         | 109/6  | 礦脈成因探討      |   | 専書論文(或専章) | <ul> <li>【機視資料】</li> <li>☑【修改資料】</li> <li>☑【●除資料】</li> </ul> |  |
| — Excel匯入               |                                                            |       |           |        |             |   |           | 1                                                            |  |
| 延攬及留住特殊優秀 ~<br>人才作業線上申請 |                                                            |       |           |        |             |   |           | _                                                            |  |
| 🖵 出國補助申請 🛛 🗸            |                                                            |       |           |        |             |   |           |                                                              |  |
| 📮 專利/技轉 🛛 🗸             |                                                            |       |           |        |             |   |           |                                                              |  |
|                         |                                                            |       |           |        |             |   |           |                                                              |  |
|                         |                                                            |       |           |        |             |   |           |                                                              |  |
|                         |                                                            |       |           |        |             |   |           |                                                              |  |
|                         |                                                            |       |           |        |             |   |           |                                                              |  |
|                         |                                                            |       |           |        |             |   |           |                                                              |  |

## **專書論文獎勵** 也可透過此按鈕,跳轉到單元【著作、專書、篇章】

| 研發處 - 計畫管                 | 理暨獎勵補助系統                                                 |        |                     | Welcome,<br>李玖委                  |  |  |  |  |
|---------------------------|----------------------------------------------------------|--------|---------------------|----------------------------------|--|--|--|--|
| ≓ 0                       | ☆ 申請獎勵學術研究 > 申請專書獎勵                                      |        |                     | 2021/1/31(週日)15:21:52,目前線上人數:4 人 |  |  |  |  |
| 🖵 研究計畫管理 🗸 🗸              | 申請專書論文獎勵列表                                               |        |                     |                                  |  |  |  |  |
| 🖵 申請獎勵學術研究 🗸              |                                                          |        |                     |                                  |  |  |  |  |
| 申請期刊獎勵                    | 年度: 110 🗸 【申請時間:2021-01-01 13:48:19~2021-01-31 23:55:45】 |        |                     |                                  |  |  |  |  |
| » 申請專書獎勵                  |                                                          |        |                     |                                  |  |  |  |  |
| 📮 教師研究著作資料 🗸 🗸            | 搜尋結果:1 筆<br>維護裏書論文資料                                     |        |                     |                                  |  |  |  |  |
| ➡ 延攬及留住特殊優秀 ∨<br>人才作業線上申請 | 申請日期 ◆                                                   | 申請狀態 ◆ |                     | ***                              |  |  |  |  |
| 🖵 出國補助申請 🛛 🗸              |                                                          | 未申請    | ♀【查看專書論文獎勵申請資料(新増)】 |                                  |  |  |  |  |
| 📮 專利/技轉 🗸 🗸               |                                                          |        |                     | 1                                |  |  |  |  |
| (*)                       |                                                          |        |                     |                                  |  |  |  |  |
|                           |                                                          |        |                     |                                  |  |  |  |  |
|                           |                                                          |        |                     |                                  |  |  |  |  |
|                           |                                                          |        |                     |                                  |  |  |  |  |
|                           |                                                          |        |                     |                                  |  |  |  |  |
|                           |                                                          |        |                     |                                  |  |  |  |  |
|                           |                                                          |        |                     |                                  |  |  |  |  |
|                           |                                                          |        |                     |                                  |  |  |  |  |
|                           |                                                          |        |                     |                                  |  |  |  |  |
|                           |                                                          |        |                     |                                  |  |  |  |  |
|                           |                                                          |        |                     |                                  |  |  |  |  |
|                           |                                                          |        |                     |                                  |  |  |  |  |
|                           |                                                          |        |                     |                                  |  |  |  |  |

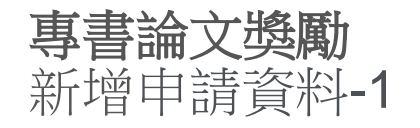

#### 研發處 - 計畫管理暨獎勵補助系統 2021/1/31 (週日) 15:23:01,目前線上人數:4人 🛄 研究計畫管理 $\sim$ 申請專書論文獎勵列表 🔲 申請獎勵學術研究 🗸 🗸 在【申請時間】期間內才能提出申請 申請期刊獎勵 年度: 110 🗸 【申請時間: 2021-01-01 13:48:19~2021-01-31 23:55:45】 Step 1 » 申請專書獎勵 搜尋結果:1筆 📮 教師研究著作資料 🛛 🗸 每頁顯示筆數: 20 🗸 🖵 延攬及留住特殊優秀 🗸 Step2 申請日期 ♦ 申請狀態 ♦ 人才作業線上申請 ♀【查看専書論文獎勵申請資料(新増)】 未申請 🔲 出國補助申請 $\checkmark$ 1 🛄 専利/技轉 $\sim$

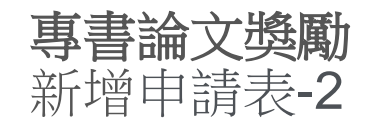

### 研發處 - 計畫管理暨獎勵補助系統

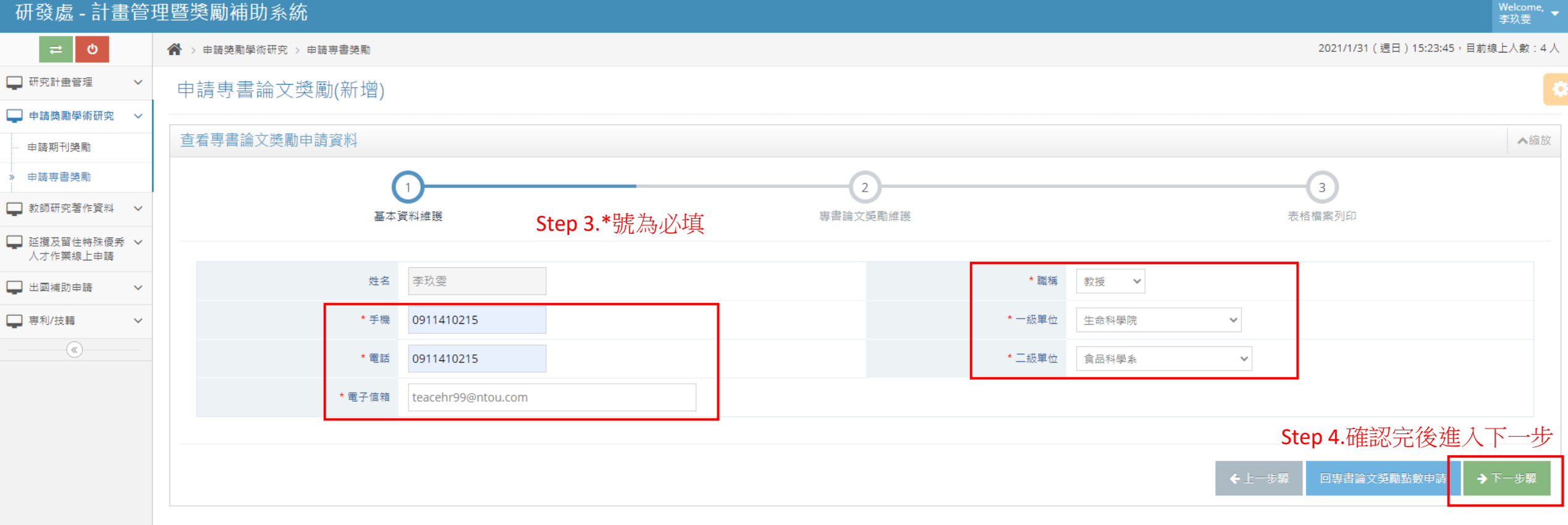

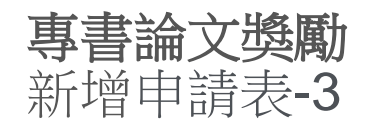

#### 研發處-計畫管理暨獎勵補助系統 Welcome, 李玖雯 倄 > 申請獎勵學術研究 > 申請專書獎勵 2021/1/31 (週日) 15:25:22,目前線上人數:4人 🖵 研究計畫管理 $\sim$ 申請專書論文獎勵(新增) 🔲 申請獎勵學術研究 🗸 🗸 Step 5.確認要申請專書論文之內容,系統自動抓取上一年度的資料 查看專書論文獎勵申請資料 ▲縮放 申請期刊獎勵 » 申請專書獎勵 (~) 3 2 🔲 教師研究著作資料 🗸 基本資料維護 專書論文獎勵維護 表格檔案列印 🖵 延攬及留住特殊優秀 🗸 人才作業線上申請 110 年度專書獎勵點數申請(109/1~109/12) 🛄 出國補助申請 $\sim$ ※若表格資料與欲申請資料相佐時,請至研發處系統補登相關資料,若有任何問題,可浛研發處計畫組協詢(分機2272) 🔲 専利/技轉 専書論文得0.5分。 $\sim$ 序號 發表年月 一級單位 二級單位 専書専章名稱 收錄分類 點數 生命科學院 食品科學系 1080 109/6 礦脈成因探討 専書論文(或専章) 0.5 Step 6.確認完畢後,進入下一步 回專書論文獎勵點數申請

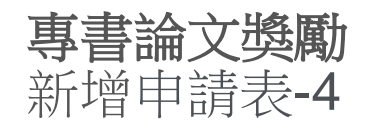

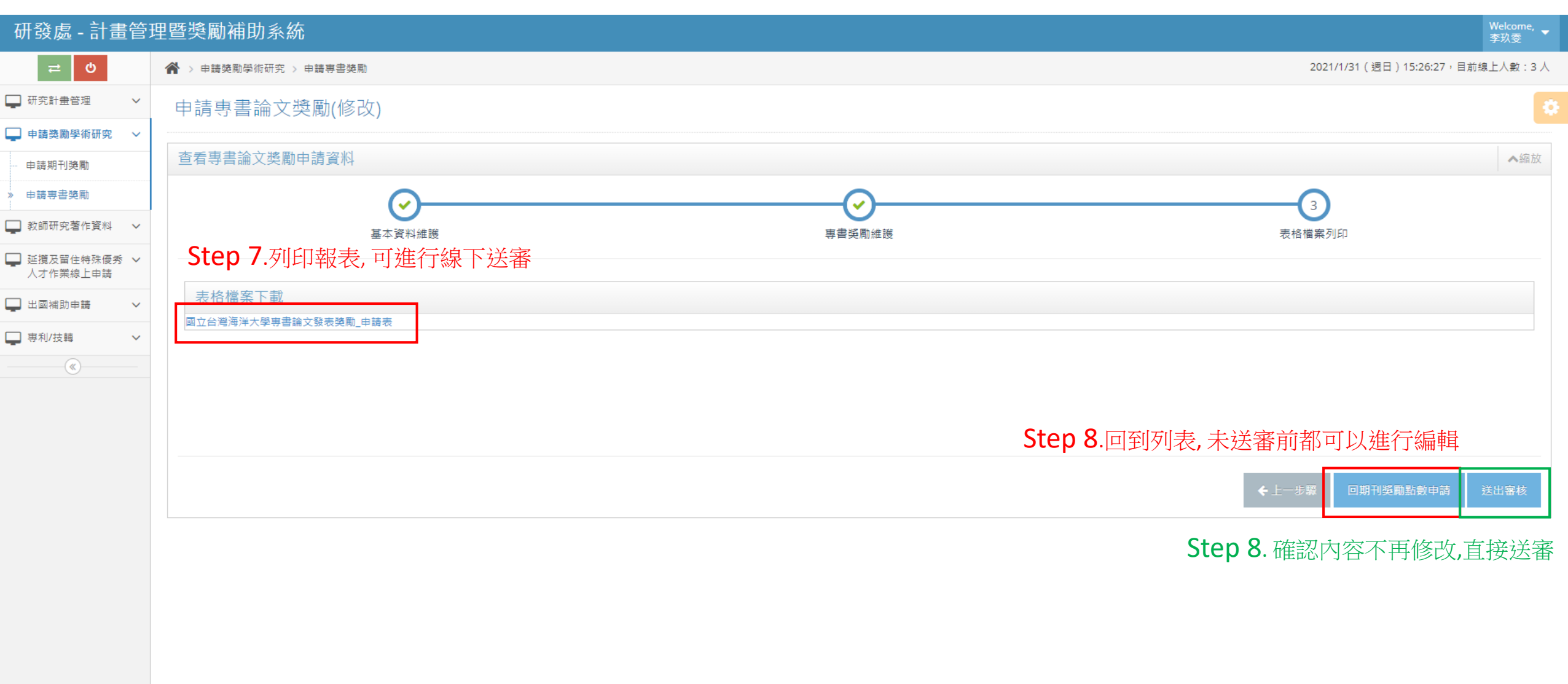

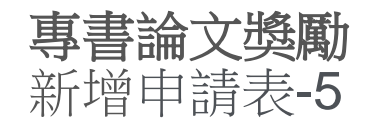

### 研發處 - 計畫管理暨獎勵補助系統

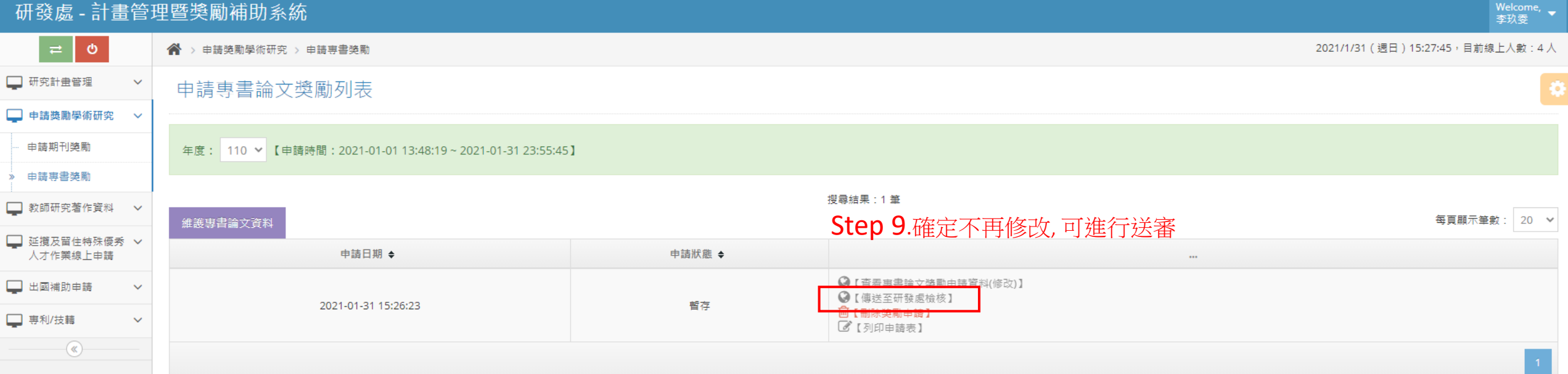

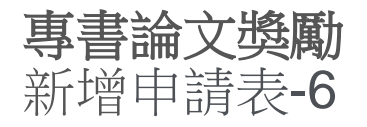

#### 研發處-計畫管理暨獎勵補助系統 Welcome, 李玖雯 ≓ 0 ☆ > 申請獎勵學術研究 > 申請專書獎勵 2021/1/31 (週日) 15:30:43,目前線上人數:3人 🛄 研究計畫管理 申請專書論文獎勵列表 📮 申請獎勵學術研究 🛛 🗸 申請期刊獎勵 年度: 110 ✔ 【申請時間: 2021-01-01 13:48:19~2021-01-31 23:55:45】 » 申請專書獎勵 Step10. 送審後,狀態"擬稿中"變"審核中" 📮 教師研究著作資料 🗸 🗸 每頁顯示筆數: 20 🗸 🖵 延攬及留住特殊優秀 🗸 申請日期 ♦ 申請狀態 ♦ 人才作業線上申請 ♀【查看專書論文獎勵申請資料(瀏覽)】 🛄 出國補助申請 $\sim$ 送審中 2021-01-31 15:26:23 ☑【列印申請表】 🛄 專利/技轉 $\sim$

## 審核結果: 1.通過→狀態"審核通過" 2.不通過→狀態"審核不通過

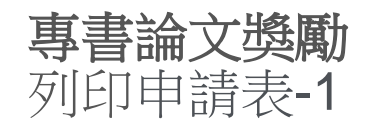

| 研發處-計畫管理暨獎勵補助系統           |                                                          |                                  |                                                           |              |  |  |  |
|---------------------------|----------------------------------------------------------|----------------------------------|-----------------------------------------------------------|--------------|--|--|--|
| ≓ ©                       | ★ > 申請獎勵學術研究 > 申請專書獎勵                                    | 2021/1/31(週日)15:30:43,目前線上人數:3 人 |                                                           |              |  |  |  |
| 🖵 研究計畫管理 🛛 🗸              | 申請專書論文獎勵列表                                               | 0                                |                                                           |              |  |  |  |
| 📮 申請獎勵學術研究 🛛 🗸            | ×                                                        |                                  |                                                           |              |  |  |  |
| 申請期刊獎勵                    | 年度: 110 🗸 【申請時間: 2021-01-01 13:48:19~2021-01-31 23:55:45 |                                  |                                                           |              |  |  |  |
| » 申請専書獎勵                  |                                                          |                                  |                                                           |              |  |  |  |
| 📮 教師研究著作資料 🛛 🗸            | 維護專書論文資料                                                 |                                  | <sub>搜尋結果:1筆</sub><br>可列印由請表 谁行缐下送案                       | 每頁顯示筆數: 20 ✔ |  |  |  |
| ➡ 延攬及留住特殊優秀 ∨<br>人才作業線上申請 |                                                          |                                  | 1717年中時代, 進口, 赤十 丛田                                       |              |  |  |  |
|                           | 申請日期 ◆                                                   | 申請狀態 ◆                           |                                                           |              |  |  |  |
| 🖵 出國補助申請 🛛 🗸              | 2021-01-31 15:26:23                                      | 送審中                              | <ul> <li>☑【查要車書論立施監申請資料(瀏覽)】</li> <li>☑【列印申請表】</li> </ul> |              |  |  |  |
| ➡ 專利/技轉 ✓                 |                                                          |                                  |                                                           | 1            |  |  |  |
|                           |                                                          |                                  |                                                           |              |  |  |  |

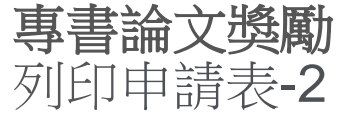

#### 研發處-計畫管理暨獎勵補助系統 2021/1/31 (週日) 15:32:35,目前線上人數:3人 ★ > 申請獎勵學術研究 > 申請專書獎勵 □ 研究計畫管理 V 申請專書論文獎勵(列印) 申請獎勵學術研究 ~ 申請期刊獎勵 う回上一頁 » 申請專書獎勵 教師研究著作資料 > 1 / 1 | - 100% + 🗄 🔊 1 🖶 🗄 🗄 □ 延攬及留住特殊優秀 ∨ 人才作業線上申請 110年度國立台灣海洋大學專書論文發表獎勵申請表 □ 出國補助申請 V 生命科學院/食品科學系 申請人姓名:李玖雯 職稱:教授 身分證字號: 點數:0.5 篇數:1 □ 專利/技轉 V 序號 發表年月 一級單位 二級單位 專書/專書論文(或專章)名稱 收錄分類 點數 生命科學院 109/6 生命科學院 礦脈成因探討 專書論文(或專章) 0.5 1 (\*) 1. 請填寫完整且正確之「篇名」及「期刊名稱」,限以本校(「國立台灣海洋大學」/「National Taiwan Ocean University」)為名發表,並收錄於前一年度之期刊論文。 2. 本獎勵對象必須是第一作者(the first author)或通訊作者(corresponding author)。 3. 補助金額:依據當年度本組預算及全校申請總點數計算每一點數補助金額。 4. 加權點數: 點數0.5點:專書論文。 點數3點:專書。 5. 每篇著作以補助一次為限。 6. 通訊作者係指對投稿內容負學術法律權責之人員,如ISI Web of Knowledge資料庫或論文全文之通訊作者標示不清或有誤,請提供接受函或與編輯者通信之證明; 其他作者排序如有特殊狀況,請另提出說明。 7. 需檢附所申請之期刊的Rank in Category(SCI、SSCI期刊須提供) □本人保證所申請補助之期刊論文,資料正確無誤,若有不實取消獎勵補助。 申請人簽名:\_\_\_\_\_ 研發處:\_\_\_\_\_ 口本人保證並無重覆申請同一篇期刊論文補助。 ※請於研發處計畫管理系統填寫申請表並將申請表紙本簽名繳交給研發處計畫業務組 陳炫銘(分機2252)。

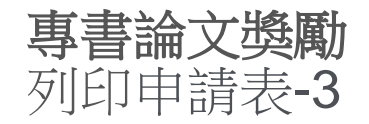

## <u>計點方式:</u>

| 生命科學院                                                                                                    | 的食品科學系                                                                                                    | ŧ                          | 110年度回<br>同請人姓名:李玖雯                                  | 载立台灣海洋大學專書論文發表獎勵 申請表<br>職稱:教授 身分證字號: | 點數:0.5 篇        | 數:1 | $1 \cdot 2 \cdot$ | 專書-獲<br>專書論文 | 3點<br>2(或專章) | )- 獲0.5點 |
|----------------------------------------------------------------------------------------------------|----------------------------------------------------------------------------------------------------|----------------------------|------------------------------------------------------|--------------------------------------|-----------------|-----|-------------------|--------------|--------------|----------|
| 序號                                                                                                    | 發表年月                                                                                                    | 一級單位                       | 二級單位                                                 | 專書/專書論文(或專章)名稱                       | 收錄分類            | 點數  |                   |              |              |          |
| 1                                                                                                    | 109/6                                                                                                    | 生命科學院                      | 生命科學院                                                | 礦脈成因探討                               | 專書論文(或專章)       | 0.5 |                   |              |              |          |
| <ol> <li>補助会</li> <li>加權點數</li> <li>加權點數</li> <li>點數</li> <li>每</li> <li>每</li> <li>請</li> <li>前</li> <li>代<br/>有</li> <li>7. 需</li> </ol> | <ul> <li>額:依據當年度</li> <li>數:</li> <li>5點:專書論文</li> <li>點:專書。</li> <li>作以補助一次為</li> <li>者條指對投稿內</li> <li>者排序如有特别</li> <li>所申請之期刊的</li> </ul> | Tank in Category(SC        | 總點數計算每一點數補<br>人員,如ISI Web of Ki<br>。<br>I、SSCI期刊須提供) | 助金額。<br>nowledge資料庫或論文全文之通訊作者標示不清或有誤 | •請提供接受函或與編輯者通信之 | 證明: |                   |              |              |          |
| 口本人口本人                                                                                                    | .保證所申請補助<br>.保證並無重覆申                                                                                                    | )之期刊論文・資料正刊<br>1請同一篇期刊論文補目 | 濉無誤,若有不實取消<br>助。                                     | 獎勵補助。<br>申請人簽名:                      | 研發慮:            |     |                   |              |              |          |

※請於研發處計畫管理系統填寫申請表並將申請表紙本簽名繳交給研發處計畫業務組 陳炫銘(分機2252)。

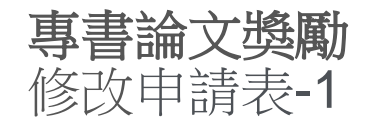

### 研發處 - 計畫管理暨獎勵補助系統

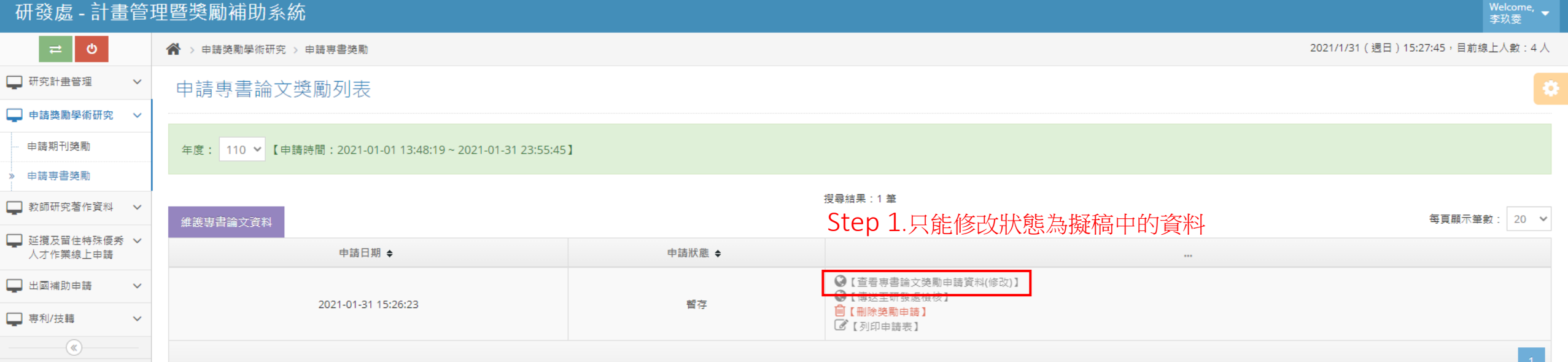

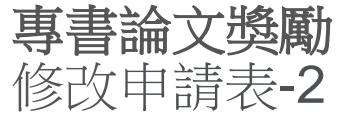

#### 研發處 - 計畫管理暨獎勵補助系統 Welcome, 李玖雯 ≓ 0 ☆ > 申請獎勵學術研究 > 申請專書獎勵 2021/1/31 (週日) 15:29:13,目前線上人數:4人 🖵 研究計畫管理 $\sim$ 申請專書論文獎勵(修改) 📮 申請獎勵學術研究 🛛 🗸 查看專書論文獎勵申請資料 ▲縮放 申請期刊獎勵 » 申請専書獎勵 2 3 🔲 教師研究著作資料 🗸 🗸 基本資料維護 專書獎勵維護 表格檔案列印 🖵 延攬及留住特殊優秀 🗸 人才作業線上申請 Step 2.\*號為必填欄位 姓名 李玖雯 教授 🗸 \* 職稱 🖵 出國補助申請 $\sim$ 🔲 専利/技轉 \* 手機 0911410215 \* 一級單位 生命科學院 $\sim$ 食品科學系 \* 電話 0911410215 \* 二級單位 \* 電子信箱 teacehr99@ntou.com Step 3..確認完後進入下一步, 與[新增]操作相同